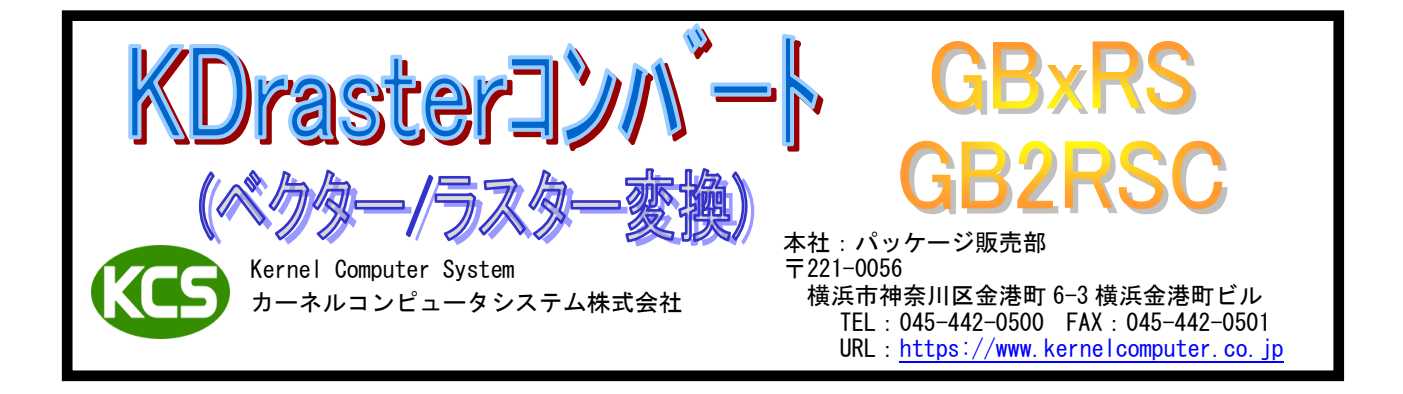

## 特長

- GERBER からラスターデータへ変換します。
- コマンドラインから入出力ファイル名をキーインする事で実行されます。(標準入出力が利用可能)
  実行時各入出力フォーマットの属性パラメータやオプションパラメータを設定できます。
- 実行時谷久田ガンオーマットの属住ハラメータやオブションハラメータ ● スケール、回転、原点移動、センタリングなどの処理が可能。
- RS-247D (標準 GERBER)、RS-274X (拡張 GERBER) をサポートしています。
- フォルダ毎の一括変換が可能です。

## 動作環境

| 機種      | OS                                                                                                    |
|---------|----------------------------------------------------------------------------------------------------|
| UNIX    | Solaris9以降(SPARC) / HP-UX11i V2以降 / AIX6.1以降                                                                                     |
| Windows | Server 2008 / 7 / Server 2008 R2 / 8 / Server 2012 / 8.1 /<br>Server 2012 R2 / 10 / Server 2016 / Server 2019 / 11 / Server 2022 |
| LINUX   | x86 系                                                                                                    |

## 製品一覧

| 製 | ļ | 品   |   | 名 | 製品仕様                                                                 | 標準価格<br>(税抜き) |
|---|---|-----|---|---|----------------------------------------------------------------------|---------------|
| G | В | 2   | R | S | A0 対応版(A0/600DPI)<br>(JIS 第1水準漢字対応)                                  | 35 万円         |
| G | В | 3   | R | S | 長尺対応版(6A0/3000DPI) <mark>※1</mark><br>(JIS 第 1 水準漢字対応)               | 45 万円         |
| G | В | 2 F | S | C | 長尺対応版 (A0/600DPI) <mark>※2</mark><br>モノクロ・カラー併用版<br>(JIS 第 1 水準漢字対応) | 50 万円         |

※1:100mまで出力可能です。

※2:10mまで出力可能です。

## オプションソフト

| 製      | ļ      |        |          | L<br>P | 1        |         |           |         | 名          | 製品概要                                                                              | 標準価格<br>(税抜き) |
|--------|--------|--------|----------|--------|----------|---------|-----------|---------|------------|-----------------------------------------------------------------------------------|---------------|
| К<br>( | D<br>階 | C<br>層 | 0<br>構   | N<br>造 | V<br>    | - 括     | D<br>変    | I<br>換  | R<br>! )   | 階層構造の各フォルダ内に散らばっている必要なファイ<br>ルを拡張子で指定し、下層フォルダまで一括変換します。                           | 15 万円         |
| К<br>( | D<br>自 | a<br>動 | ut<br>監者 | o<br>現 | -<br>• É | t<br>自重 | r a<br>力出 | n<br>トナ | s<br>J)    | 監視フォルダへ入力データを格納する事で自動的にデー<br>タ変換を行います。変換結果は印刷、ファイル転送、指定<br>した別のフォルダへのファイル出力ができます。 | 20 万円         |
| JI     | S 賃    | 育2     | 水책       | ŧベ     | クタ       | z —     | フォ        | トン      | ۰ <b>ト</b> | JIS 第2水準フォントファイルです。<br>文字を線分化する際に使用します。                                           | 30 万円         |

## 操作方法

GB2RS, GB3RS, GB2RSC は、コマンドラインアプリケーションです。 通常のコマンドと同じようにコマンドラインから実行したり、バッチファイルや シェルスクリプトに組み込む事ができます。 Windows の場合は、「コマンドプロンプト」で DOS ウィンドウを開いて、その中で実行します。 変換時にオプションを指定したり、属性データ変換パラメータファイルの内容を変更する事で 様々な変換処理が可能となります。

GERBER からラスターデータに変換するには、次のような形式でコマンドラインに入力します。

実行モジュール 入力ファイル -0 出力ファイル -各オプション

### [操作例]

GBxRS を使用して GERBER ファイル「sample.gb」を TIFF ファイル「sample.tif」に変換する場合は 以下のように入力して変換します。

A> GBxRS sample.gb -Osample.tif -Zrasl\_out.atr ただいま,ファイル変換中です。

GBxRS 変換終了

| GBxRS<br>sample.gb<br>sample.tif<br>rasl_out.atr | :実行モジュール名(例:GB2RS)<br>:入力ファイル名<br>:出力ファイル名<br>:出力属性ファイル名                                                                            |
|--------------------------------------------------|----------------------------------------------------------------------------------------------------|
| -0                                               | :変換結果を出力するファイル名を指定するオプション。<br>マイナス記号とアルファベットの「オー」です。<br>-0と変換後のファイル名の間には空白を入れないようにします。<br>変換前のファイル名と変換後のファイル名に同じものを<br>指定する事はできません。 |
| ※ オプション指定はフ                                      | - 文字でも小文字でもかまいませんが 全角文字は使えません                                                                                                    |

※ オプジョン指定は人文子でも小文子でもかまいませんか、全角文子は使えません。 ※ オプションの詳細についてはオプションの項目を参照下さい。 ※ GB2RSC も同様。

# オプション

| -A           | : 指定した出力サイズに収まるような最大サイズに、縦横比を維持してスケーリングします。          |
|--------------|------------------------------------------------------|
| -AJ          | : 指定した出カサイズより大きい場合のみ、そのサイズに収まるように、図面を<br>縮小して、出力します。 |
| -AL          | : 用紙サイズに合わせてセンタリングを行います。                             |
| -P[paper]    | : 用紙サイズを番号で指定します。( 0:A0 1:A1 2:A2 3:A3 4:A4 など)      |
| -fdiv        | : 複数レイヤーからなる GERBER データを変換する場合に使用します。                |
| -MONO        | : カラー出力でなく、モノクロ(2 値)に変換します。(GB2RSC のみ)               |
| -R[rotation] | : 出力時 90, 180, 270 度回転します。(反時計方向)                    |
| -S[scale]    | :スケール値を指定します。                                        |
| -X[xoff]     | :水平方向のオフセット量を、mm単位の値で指定します。                          |
| -Y[yoff]     | :垂直方向のオフセット量を、㎜単位の値で指定します。                           |

-BATCH[batch\_file] : バッチファイル名 指定されたファイル又はディレクトリ内のファイルを一括処理したい時に利用します。

#### 〈使用方法〉

GBxRS -BATCH バッチファイル名

〈バッチファイルの指定方法〉

バッチファイルの指定方法は下記の通り

入力ファイル -0 出力ファイル [オプションパラメータ]

<操作例>

(1) 1つのファイルを違うパラメータで違うファイル名で変換します。
 TEST. DATA -OTEST\_1.dt

TEST. DATA -OTEST\_2. dt -R90

(2) 拡張子. data のファイルを拡張子. dt のファイルに変換します。 (ファイル名は自動的に検索されます)

\*. data -0\*. dt

 (3) ディレクトリ (DIR\_A) の中の拡張子. data のファイルを違う ディレクトリ (DIR\_B) の中の拡張子. dt のファイルに変換します。
 (ファイル名は自動的に検索されます)

DIR\_A/\*.data -ODIR\_B/\*.dt -R90

あるいは

| DIR_A¥*.data -ODIR_B¥*.dt -R90 | Windows 系 |
|--------------------------------|-----------|
|--------------------------------|-----------|

(4) 複数ファイルを1つのマルチページ(test.dt)ファイルに変換します。(マルチページ出力可能なフォーマットのみ有効)

\*.data -Otest.dt -M

<制限事項>

① バッチファイル内で指定できるファイル名 (ディレクトリを含む) は最大 255 文字までです。

UNIX 系

- ② ファイルでワイルドカードを使用する場合は、必ず拡張子を指定して下さい。
- ③ 出カコマンドは指定されたコマンドの後に出カファイル名を付加して実行します。 内容についてはシステムによって違いますので弊社では責任を問いません。
- ④ ワイルドカードで指定した場合の処理されるファイルの順番はアルファベット順で 処理されます。
- ⑤ 漢字のファイル名は Windows 版のみ有効になります。
- ⑥ スペースを含むファイル名の指定はできません。

<バッチファイル作成上の注意>

① バッチファイル内の項目は半角英数字で作成して下さい。

 バッチファイルはテキストファイルで作成して下さい。 <作成例>

Microsoft Word で作成する場合は『テキスト改行』でファイルを保存して下さい。 その他のテキストエディタ(メモ帳等)を使用して作成して下さい。

③ ファイル名の文字数についての制限はシステムに依存します。

## 属性データ変換パラメータファイル

属性データ変換パラメータファイルには、初期状態では GERBER 入力データ用 ····· gerb\_in.atr があり、この内容を変更する事で種々な変換が可能となります。 ※カラー出力版(GB2RSC)については設定方法が異なります。 ■入力属性データ変換パラメータ 〈文字情報(幅/高さ)を変更したい時〉 : 文字高を0.8 倍にします。  $IN_SYMHT = 0.8$  $IN_SYMWD = 0.8$ :文字幅を0.8倍にします。 <ファイルのフォーマット形式を指定> IN FORMAT = A, M, 2:GERBER フォーマットの形式を指定します。 (A, I):絶対座標系/相対座標系 (M.I): ミリ/インチ 0-5:座標値の小数点以下の桁数 ※拡張 GERBER (RS-274X)ではマスパラメータの設定を優先します。  $GERBER\_FORMAT = (L, T, D), NmGmXmnYmnZmnImnJmnKmnDmMm$ (L, T, D) :ゼロオミット形式 :各アドレスの整数部桁数、小数部桁数 m.n 〈ファイルのコード形式を指定〉 IN\_CODE = A: コード形式は ASCII 形式 ASCII Α :EBCDIC コード В ∶EIA ⊐ — ド Е :ISO ASCII コード I ※拡張 GERBER (RS-274X) ではマスパラメータの設定を優先します。 <省略ブロックの有効/無効の設定> : /で始まるブロックデータを無効とします。 : /で始まるブロックデータを有効とします。  $BLOCK_DELETE = Y$ BLOCK DELETE = N※拡張 GERBER (RS-274X) ではマスパラメータの設定を優先します。 <アパーチャ情報を設定> APERTURE = Dcode, type, kind, rot, D, L1, L2, ap\_name :Dコード番号(D10~D999) Dcode Type :アパーチャのパターンタイプ (0(100):円/1(101):正方形/2(102):カットランド/2(102):長方形等) kind :描画時の種別(ブロック図形出力 オン/オフ) :パターンタイプの回転(単位:度) rot D, L1, L2 : アパーチャの大きさ(インチ)(省略不可) ap\_name :アパーチャ登録名称 ※拡張 GERBER (RS-274X) ではマスパラメータの設定を優先します。 <アパーチャ・パターンを線分で塗り潰しを行うかを設定> NURI\_HOKAN = Y : アパーチャ・パターンを線分にて塗り潰しを行います。 変換後のデータ容量が大きくなり、処理時間もかかります。 NURI HOKAN = N:アパーチャ・パターンの塗りつぶしを行いません。(初期値) 出力フォーマットの処理に依存します。

<アパーチャ・パターンの塗りつぶしを行う際の線幅を設定> FILL\_LINEWD = 0.1 : アパーチャ・パターンを線分にて塗り潰す場合の線幅を指定します。 0.1mmの線幅で塗り潰しを行います。 ※「NURI\_HOKAN=Y」が指定された場合のみ有効で、FILL\_LINEWD=0.0を指定すると輪郭のみとなります。

<アパーチャ・パターンを輪郭として変換する際の設定> FLASH\_FILL\_0FF = Y : アパーチャパターン図形を輪郭のみ(塗り潰しなし)を出力します。 FLASH\_FILL\_0FF = N : アパーチャパターン図形を塗り潰しありとして出力します。(初期値) ※RS274D のみ有効となります。

<アパーチャ・パターンを分解するどうかの設定> SET\_APERTURE\_USE = Y : アパーチャパターン図形のまま出力します。 SET\_APERTURE\_USE = N : アパーチャパターン図形を要素へ分解して出力します。(初期値)

<円弧を描画する際の初期値の設定> G74\_MODE = Y : 1/4 円弧として描画します。 G74\_MODE = N : 全円として描画します。(初期値) ※G74(G75)コマンドで設定されていない場合のみ有効とします。

<GERBER データの領域を変更したいの設定>

GB\_SIZE\_XMIN = x.xxx : 出力最小位置 X 座標(単位:mm) GB\_SIZE\_YMIN = x.xxx : 出力最小位置 Y 座標(単位:mm) GB\_SIZE\_XMAX = x.xxx : 出力最大位置 X 座標(単位:mm) GB\_SIZE\_YMAX = x.xxx : 出力最大位置 Y 座標(単位:mm)

※ GERBER データの最大座標より大きい出力最大位置座標、最小座標より小さい出力最小位置座標を それぞれ指定します。 ■出力属性データ変換パラメータ

<ラスターデータのフォーマットを変更したい場合> OUT\_VERSION = TIFF\_G4 : 出力フォーマットを TIFF (G4 圧縮) OUT\_VERSION = SUN\_RASTER :出力フォーマットを SUN\_RASTER (非圧縮) 〈解像度を変更したい場合〉 OUT RESOLUTION = 400: ラスターファイルの解像度を 400DPI で変換します。 〈出力範囲を変更したい場合(用紙サイズ指定より優先します)〉 OUTPUT SIZE X = 150: 横(X)の出力サイズを 150mm : 縦(Y)の出カサイズを 150mm OUTPUT SIZE Y = 150X1 「BUNDLE\_MEMORY」の値を十分大きく設定し、1度にラスタライズされる様にして下さい。 「BYTE\_BOUNDARY\_X」,「BYTE\_BOUNDARY\_Y」の設定は無効となります。  $\times 2$ <自動スケール(-A,-AJ)で発生した片軸の余白をカットしたい場合>  $CUT\_SPACE\_AREA = 1$ < 「点線間隔が狭くて点線が実線に見えてしまう時に空白部分を広くしたい場合> :端点を円弧からカットモードに変更 DASHLINE CAP = 0又は DASH\_DOWN\_RATIO = 50:ペンダウン長を1/2倍(50%) DASH\_UP\_RATIO = 200 :ペンアップ長を2倍(200%)とします (点線間隔が変化しますのでご注意下さい) <ラスターデータを A 系列の用紙サイズに設定したい場合> A\_PAPER\_OUT = Y:A 系列の用紙サイズで出力します。 ※-G,-AGパラメータが指定された場合のみ有効となります。 <ラスターデータをオフセットかけて移動したい場合> AUTO\_OFFSET\_X = 5.0:X(右)方向に5.0mm 移動します。 AUTO\_OFFSET\_Y = 5.0:Y(上)方向に5.0mm 移動します。 ※ -G, -AG, -AL パラメータが指定された場合のみ有効となります -ALでは、上記の値が加算された状態でセンタリングされます。 <搭載実行メモリーが充分ある場合に変換スピードを上げたい場合> ラスターデータとベクターデータが混在した場合は、一度のメモリー内でベクターデータを ラスタライズする必要があります。 BUNDLE\_MEMORY = 32 : 32MB のメモリー単位で Vector/Raster 変換(推奨値) ー度のメモリーでラスタライズするための数値(MB)は次の通りです。 A0サイズ/400DPI --> 32MB A1 サイズ/400DPI --> 16MB A2 サイズ/400DPI --> 8MB A3 サイズ/400DPI --> 4MB A4 サイズ/400DPI --> 2MB <文字データの線幅を変更したい場合> SYMBOL\_LINEWIDTH = 0.1:文字描画時の線幅を0.1mmとします。 SYMBOL\_LINEWIDTH = 0.0: 文字描画時の線幅を COLORWIDTH で指定した線幅で変換します。

「ATR\_LINEWIDTH=N」が指定されている場合には入力データの 線幅が有効となります。

## サ ン プ ル 例

操作例1(GERBER ファイルを自動的に原点移動(第一象限)を行い、

出力ファイル名「raster.dat」で出力)

A>GB3RS GERBER -Oraster.dat -G GERBER -> RASTER ファイル コンバータ ただいま,ファイル変換中です。 入力データの範囲(単位:mm) Xmin=xxx Ymin=xxx Xmax=xxx Ymax=xxx 出力データの範囲(単位:mm) Xmin=xxx Ymin=xxx Xmax=xxx Ymax=xxx ベクター/ラスター変換処理 xx%終了 GB3RS 変換終了

操作例2(GERBER ファイルを出力ファイル名「raster.dat」にし、スケール2倍で短軸が

A0の縦方向、長軸が A0 横方向の2倍のサイズ内に自動スケールされて出力)

A>GB3RS GERBER -Oraster.dat -S2.0 -A -P101 GERBER -> RASTER ファイル コンバータ ただいま,ファイル変換中です。 ベクター/ラスター変換処理 xx%終了 GB3RS 変換終了